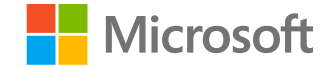

### Microsoft

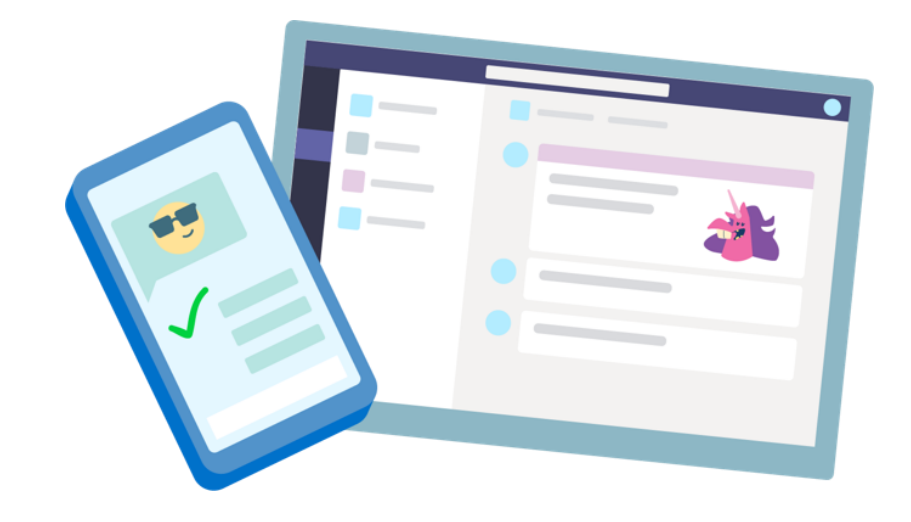

## **Teams for Education**

**Quick Start guide for students** 

### Get started

How to sign in

#### Sign in to Teams

1. Go to <u>Office.com</u> and sign in with your school email and password.

2. From your <u>Office.com</u> homepage, click on the **Teams** app to open it right in your browser.

3. Select **\*\*** Teams to see which class teams you're in. If your teacher has already set up the class team and added you, you'll see one of more (depending on how many classes you have) class team tiles.

**Note:** Don't see any class team tiles? Your teacher may have invited you to join your class team with:

- A join code (from the Teams page, select Join or create team and enter the code)
- A link (check your email!)

When you see your class tiles, click on one to start connecting with your teacher and classmates!

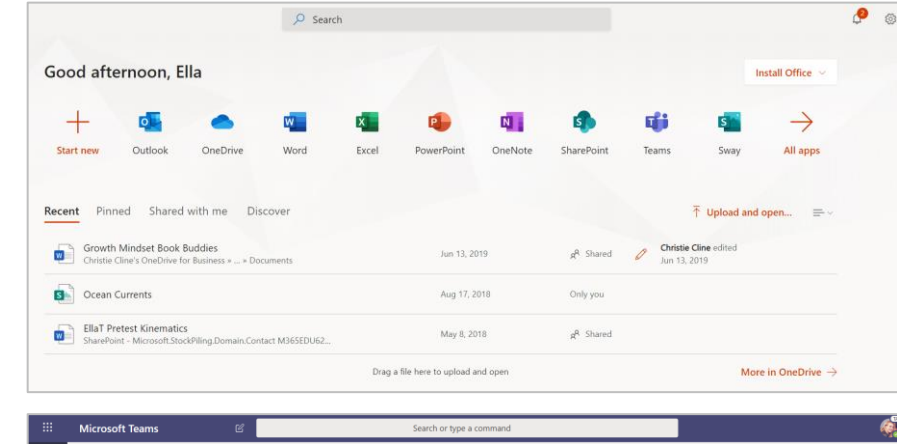

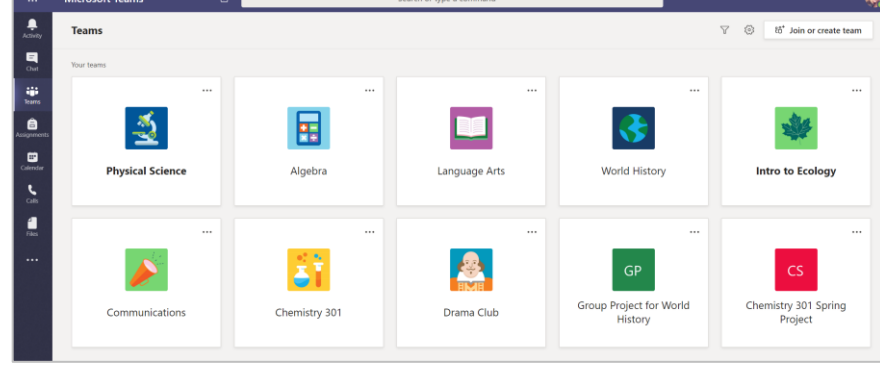

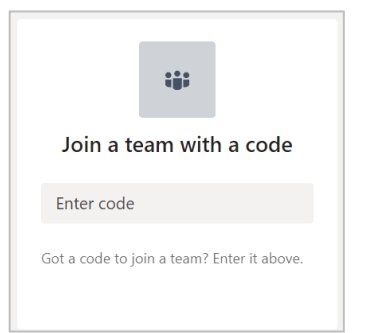

# Get organized

Find and organize conversations, files, assignments, and notes in your class teams.

#### Channels

Every class team has a main discussion area, the **General** channel. Under **General**, your teacher may create more channels to organize topics, projects, and more.

- All channels include a **Posts** and a **Files** tab.
- The **Posts** tab is where you, your classmates, and your teacher can all start and reply to conversations.
- Look for shared documents in the **Files** tab.
- Along with Posts and Files tabs, the General channel has Assignments, Class Notebook, and Grades tabs.

| < All teams               | General Posts Files Class Notebook Assignments Grades + |
|---------------------------|---------------------------------------------------------|
|                           | 2 replies from Assignments                              |
| Advanced English 11 A     | ← керу                                                  |
| 5                         | Assignments 2/6/19 1:05 PM Updated                      |
| General                   | Reading Reflection #8                                   |
| Elements of Poetry Group  | tit Due Sep 05                                          |
| Power of Persuasion Group |                                                         |
| Readings Unit             | View assignment                                         |
| World Voices Group        |                                                         |
|                           | Assignments 7/23/19 10:47 AM                            |
|                           | - Assignment due date has been changed.                 |
|                           | ← Keply                                                 |

#### Notifications

Check the **Activity** feed to make sure you don't miss a new assignment or an @mention.

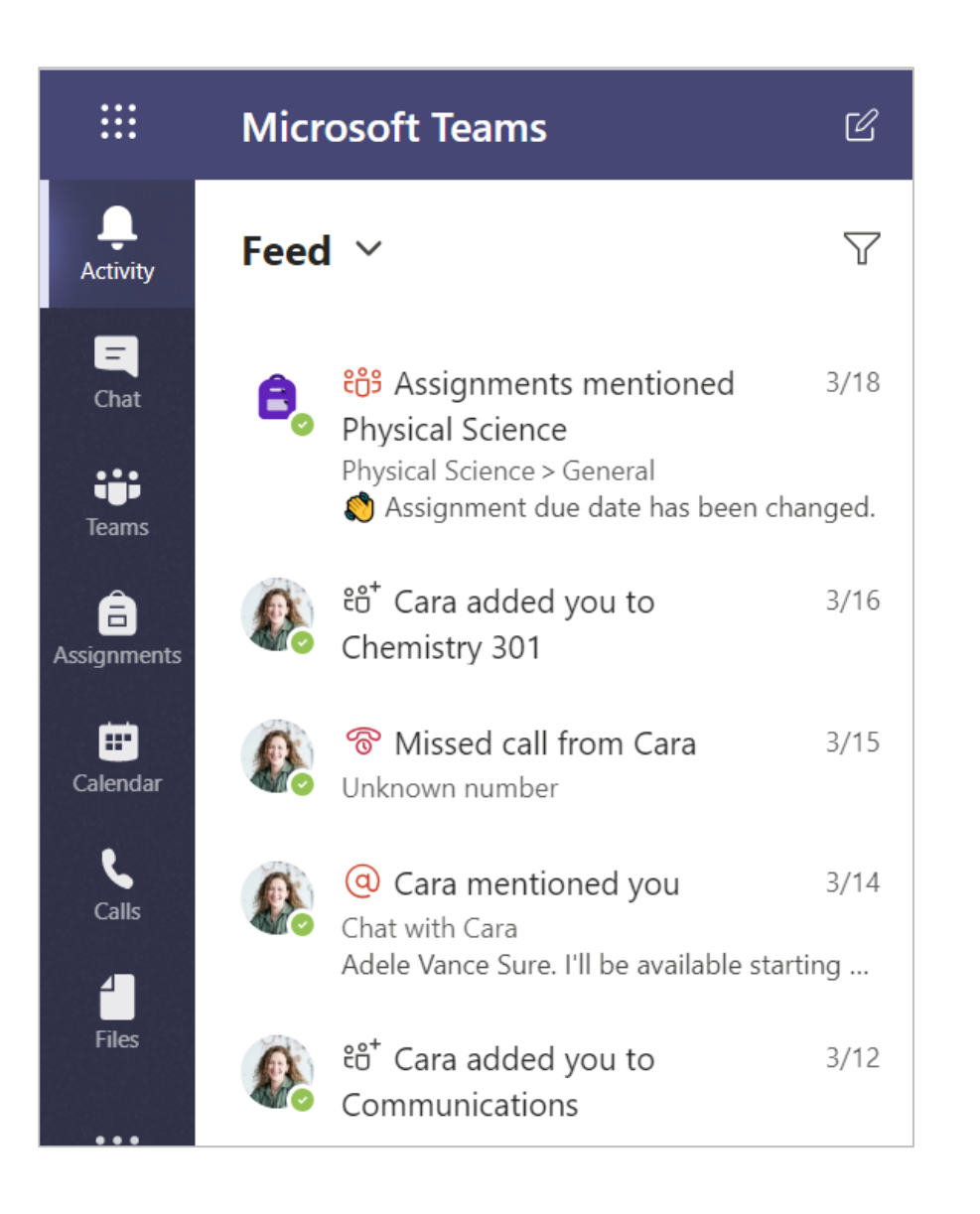

### Communicate

Create and respond to messages in Teams.

### Create and send a message in a chat or channel

Click the compose box to create a message. You can type out a simple message or add on.

Attach an image, gif, sticker, or file.

Select **Format** A and use rich text to make your message stand out.

Format your message with bullets or make a numbered list.

@mention your teacher or a classmate.

To switch from a conversation in a team channel to a private chat group, select **Chat**.

|                                                                                                    | Î                |
|----------------------------------------------------------------------------------------------------|------------------|
| $ \begin{array}{cccccccccccccccccccccccccccccccccccc$                                                          |                  |
| Peer review                                                                                                    |                  |
| Ella Taylor and Enrico <u>Cattaneo</u> , I'm going to share my <b>draft of the free write</b> in this channel. | <b>^</b>         |
| If you have comments, that would be cool!                                                                      |                  |
|                                                                                                    |                  |
|                                                                                                    | $\triangleright$ |

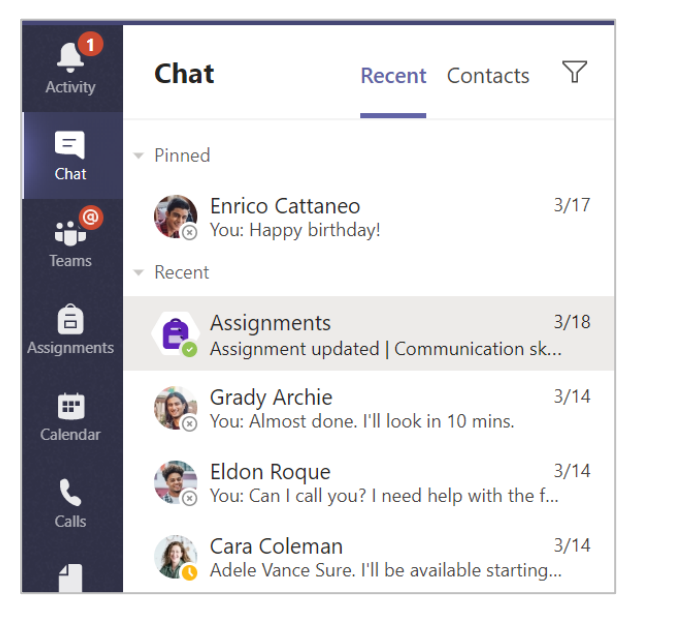

# Share and organize files

Share files in conversations and use the Files tab to keep track of them.

#### Share a file in a channel or chat

1. In a new message or reply, click **Attach**  $\mathcal{Q}$ .

2. Choose a file you'd like to share.

3. Include a message if you want, then click **Send**  $\triangleright$ .

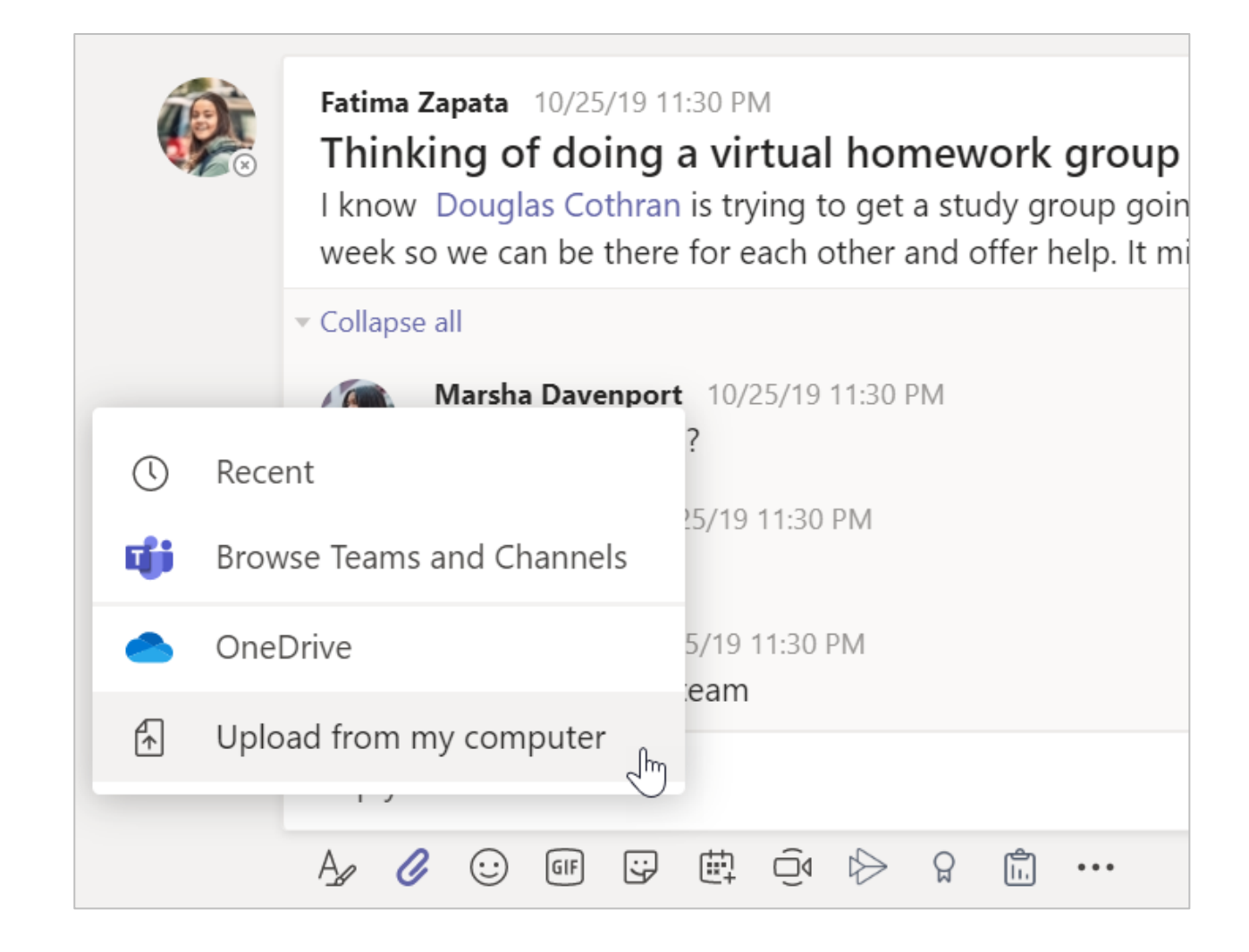

#### Find or create a file

See the files that you, your classmates, and your teacher have shared in a chat or a channel by selecting the **Files** tab.

While in **Files**, you can create a new Word, Excel, or PowerPoint document for you and your classmates to collaborate in.

#### **Class Materials**

In the **Files** tab of every class team's **General** channel, your teacher might add read-only resources to the **Class Materials** folder. Look here for important documents that can help you with assignments, projects, or just staying up to date on class expectations.

| General Posts Files Class N                 | lotebook Assignments Grades  |                     |
|---------------------------------------------|------------------------------|---------------------|
| $+$ New $ \smallsetminus                  $ | nc ල Copy link 🛓 Download    | + Add cloud storage |
| General                                     |                              |                     |
| $\square$ Name $\vee$                       | Modified $\downarrow$ $\vee$ | Modified By $\lor$  |
| 💿 Class Materials 🔊                         |                              | System Administrat  |
| Stickers_SillySupplies_Crayon.p             | October 25, 2019             | Cara Coleman        |
| Introduction to Algebra (1).ppt             | tx October 25, 2019          | Cara Coleman        |
| Evaluate the expressions - Frid             | ay.docx October 25, 2019     | Cara Coleman        |

# Assignments and grades

View and turn in your work. All from Teams.

#### View and turn in assignments

1. Head to a class team and the **General** channel. Select the **Assignments** tab.

2. To view assignment details and turn in work, select the assignment.

3. Attach any required materials by clicking + Add work.

4. Click Turn in.

| < All teams                                                                                  | General Posts Files Class Notebook Assignments Grades +               | 2 <sup>7</sup> Õ © Meet ∨ |
|----------------------------------------------------------------------------------------------|-----------------------------------------------------------------------|---------------------------|
| 18                                                                                           | Upcoming                                                              |                           |
| Advanced English 11 A                                                                        | V Assigned (5)                                                        |                           |
| General ()                                                                                   | Shakespeare Sonnet Annotation 🧷 Homework<br>Due April 3, 2020 9:59 PM | 100 points                |
| Elements of Poetry Group<br>Power of Persuasion Group<br>Readings Unit<br>World Voices Group | My Sonnet<br>Due April 30, 2020 11:59 PM                              |                           |
|                                                                                              | Reading Reflection #8<br>Due May 6, 2020 9:59 PM                      |                           |
|                                                                                              | Chapters 14-18 Review 🧷 Review Due June 1, 2020 9:59 PM               |                           |
|                                                                                              | Narratives of Scale Part 2<br>Due June 3, 2020 11:59 PM               | 100 points                |
|                                                                                              | > Completed                                                           |                           |

| K Back                                                                              |                               | [ <del>{</del> }) | Turn in |
|-------------------------------------------------------------------------------------|-------------------------------|-------------------|---------|
| Shakespeare Sonnet Annotation<br>Homework<br>Due April 3, 2020 9:59 PM              | Points<br>100 points possible |                   |         |
| Instructions<br>Read Sonnet 116 and annotate it, using the PowerPoint for guidance. |                               |                   |         |
| My work                                                                             |                               |                   |         |
| How to Read a Sonnet.pptx                                                           |                               |                   |         |
| + Add work                                                                          |                               |                   |         |
|                                                                                     |                               |                   |         |

#### See your grades

To see grades for assignments your teacher has reviewed and sent back to you:

1. Select the **Grades** tab in the **General** channel.

2. All your assignments are listed here. View your status on each assignment as well as points you've received on graded work.

| < All teams           | General Posts Files<br>2 replies trom Assignt<br>← Reply     | Class Notebook Assignm | ents Grades +<br>──्री |
|-----------------------|--------------------------------------------------------------|------------------------|------------------------|
| Physical Science 9A   | Assignments 12/11,<br>Watch Wave                             | v19 4:50 AM Updated    | nce short film         |
| Emma Garcia           |                                                              |                        |                        |
| Due date 🔺 Assignmen  | it v                                                         | Status                 | Points                 |
| Feb 17 Anne Frank     | < Read chapters 10-17 (pages 219-328)                        | ⊘ Not turned in        | No points              |
| Feb 15 Essay 2 (inc   | cluding bibliography)                                        | $\checkmark$ Turned in | 73/100                 |
| Tomorrow Write the fi | Write the first page of your essay, include your outline and |                        | /100                   |
| Today Finish your     | essay outline and bibliography                               | ✓ Turned in            | 41/50                  |
| Yesterday Anne Frank  | c Read chapters 3-9 (pages 92-218)                           | ✓ Turned in            | No points              |
| Feb 8 Complete t      | the bibliography worksheet                                   | $\checkmark$ Turned in | 9/10                   |

### **Class Notebook in Teams**

Use your class team's built-in Class Notebook for more class work, activities, and collaboration.

#### **Use Class Notebook in Teams**

Need to take private notes or brainstorm with classmates? The **Class Notebook** tab lives in your class team's **General** channel. If your teacher has set up the notebook and directed the class to use it, click the tab and explore.

1. Select > to expand the notebook and see all your sections: a **Collaboration Space** for developing ideas and projects with classmates, a **Content Library** where your teacher can save important resources, and a private notebook section that's just for your work.

2. Note the section at that bottom with your name—that's your private notebook! Only you and your teacher can see it.

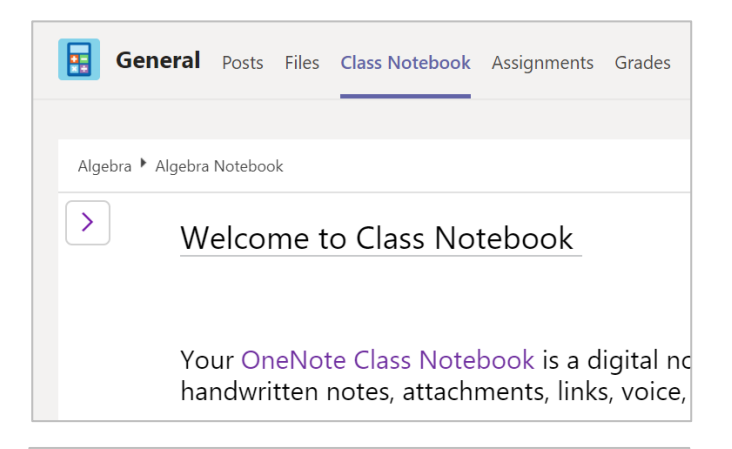

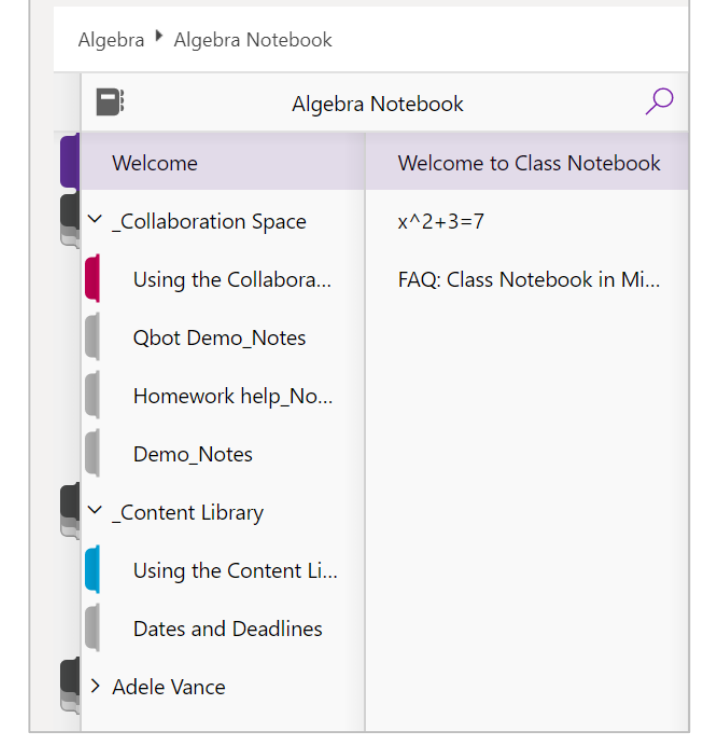

### More resources

#### Get help on Office 365 and Teams

Explore the <u>Student help center</u> for inspiration and help using Office 365 with your school work.

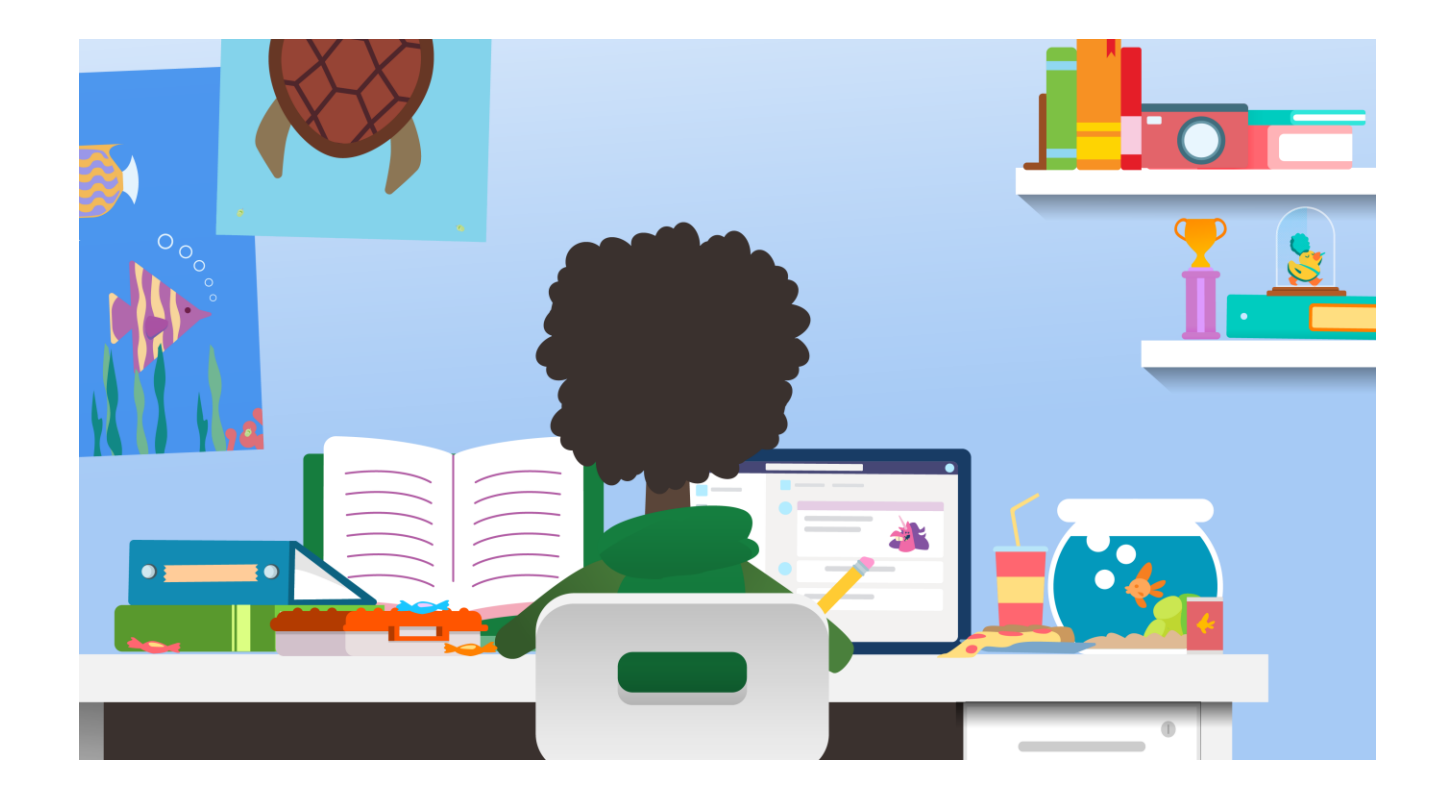